神総第229号 令和6年5月21日

地域防災拠点運営委員長 各位

神奈川区総務課長

宍戸 史織

#### 令和6年度地域防災拠点運営研修のご案内(依頼)

新緑の候、ますますご清栄のこととお喜び申し上げます。

日ごろから、横浜市政の推進に御理解・御協力をいただきありがとうございます。

さて、今年度も、地域防災拠点運営委員の方を対象とした研修を実施します。別添の案内資料 をご参照のうえ、ご参加くださいますようお願いいたします。

#### 1 研修のご案内

#### (1) 令和6年度地域防災拠点運営研修 集合研修

※「集合研修」については、地域防災拠点運営委員会ごとに2名まで参加可能です。

#### (2) 令和6年度地域防災拠点運営研修 自宅学習編

※「自宅学習編」は、「集合研修」の受講が難しい方向けにご案内しているものになりますが、 集合研修への参加・不参加にかかわらず、お申込み不要でどなたでも受講できます。

#### 2 添付資料

案内資料(集合研修·自宅学習編)

神奈川区総務課 担当:木和田、西山 電話:045-411-7004 FAX:045-324-5904

# 令和6年度 地域防災拠点運営研修 集合研修のご案内

地震時の避難所である地域防災拠点は、拠点運営委員や避難者、学校、行政の相互協力により運営されます。本研修を受講し、地域防災拠点の具体的な運営方法について学びましょう。

### 1 研修対象者

#### 地域防災拠点運営委員の方が受講できます。

地域防災拠点運営委員会ごとに、2名まで申し込み可能です。

### 2 研修内容

#### (1)研修カリキュラム ※途中休憩あり

| 導入  | 「地域防災拠点について」                                                      |                                                                           |
|-----|-------------------------------------------------------------------|---------------------------------------------------------------------------|
| 第1部 | 【講話】<br>「避難所運営は開設時がポイント」<br>講師:和泉 禮子 氏<br>(旭区東希望が丘小学校地域防災拠点運営委員長) | 地域防災拠点運営委員長の方にご登壇いた<br>だき、『避難所開設』や『開設から運営への<br>移行』のポイントについてお話しいただき<br>ます。 |
| 第2部 | 【グループワーク】<br>「避難所運営の模擬体験をしよう」                                     | 図上訓練を通して、地域防災拠点で起きて<br>いる出来事に対し、どのように対応するか<br>体験します。                      |

(2) 開催日時・場所 ※ 第1~3回いずれも同じ内容です。ご都合の良い日を選んでお申し込みください。

|     | 日程       | 時間         | 場所    | 定員   |
|-----|----------|------------|-------|------|
| 第1回 | 8月24日(土) | 9:30~12:30 | 青葉公会堂 | 約60名 |
| 第2回 | 9月7日(土)  | 9:30~12:30 | 中区役所  | 約60名 |
| 第3回 | 9月28日(土) | 9:30~12:30 | 栄区役所  | 約60名 |

## 3 お申込み方法

#### 「横浜市電子申請・届出システム」によりお申し込みください。

「二次元コード」または「インターネット検索」によりアクセスいただき、所属する地域防災拠点 名や受講希望日(第3希望まで選択可能)、メールアドレス等の必要事項を入力のうえ、お申し込み をお願いいたします。

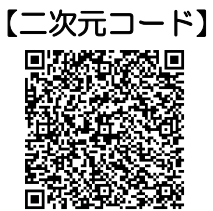

#### 【インターネット検索】

横浜市 地域防災拠点運営研修 検索

インターネット検索で、「地域防災拠点運営研修」の ウェブサイトにアクセスいただき、お申し込みください。

# 申込期限 : 令和6年7月23日(火)まで

※ 先着順ではありませんので、注意事項や入力内容をよくご確認のうえ、お申し込みください。

- ※ 申込多数の場合は、第2、第3希望日とさせていただくか、抽選とさせていただきます。
- ※ お申込の重複にご注意ください。また、お申込み完了後は、システムの都合上、申込内容の変更・取り 消しができません。お申し込み内容の変更・取り消し等をご希望の場合は、以下「5 お問い合わせ 先」の担当までご相談ください。
- ※「横浜市電子申請・届出システム」によるお申し込みが難しい場合には、次ページの「5 お問い合わせ 先」までご相談ください。

### 4 申込者への受講決定連絡

8月初め頃、総務局地域防災課より、受講日時、会場、当日の持ち物等を記載した「受講決定メール」をお送りします。

「受講決定メール」の受信をもって、本研修の受講が確定します。

お申込み時のメールアドレスが誤っていますと、「受講決定メール」をお送りすることができません。 お申し込みの際には、必ず正しいメールアドレスを入力していただきますようお願いします。 ※ドメイン「@city.yokohama.jp」の受信が可能なアドレスでお申込みください。

※ 抽選に外れてしまった方に対しても、別途メールでご連絡します。

## 5 お問い合わせ先

橫浜市総務局地域防災課(森崎、福田) 電話番号:045-671-2011

#### 6 その他

当日午前7時の時点で「警報」または「特別警報」が横浜市域に発令されている場合は、 <u>本研修は中止とします。</u>警報等の発令状況については、「横浜市防災情報ポータル」にてご確認ください。

#### 【横浜市防災情報ポータル】

二次元コードまたはインターネット検索によりアクセスしてください

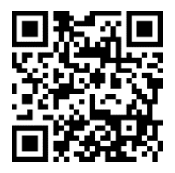

横浜市防災情報ポータル検索

# 令和6年度 地域防災拠点運営研修 自宅学習編のご案内

『地域防災拠点運営研修(集合研修)』の受講が難しい方や、予定が合わず参加できなかった方などは、是非、自宅学習編の受講をご検討ください。

## 1 研修対象者

どなたでも受講できます。お申込みも不要です。

# 2 受講方法

<u>「よこはま防災 e-パーク」で受講をお願いします。</u>

「よこはま防災 e-パーク」は、時間や場所 にとらわれることなく、動画等により身近 に防災を学べるウェブサイトです。

具体的な受講手順は、別紙「自宅学習編 受講手順」をご覧ください。

「よこはま防災 e-パーク」へは、以下の 「二次元コード」または「インターネット 検索」によりアクセスしてください。

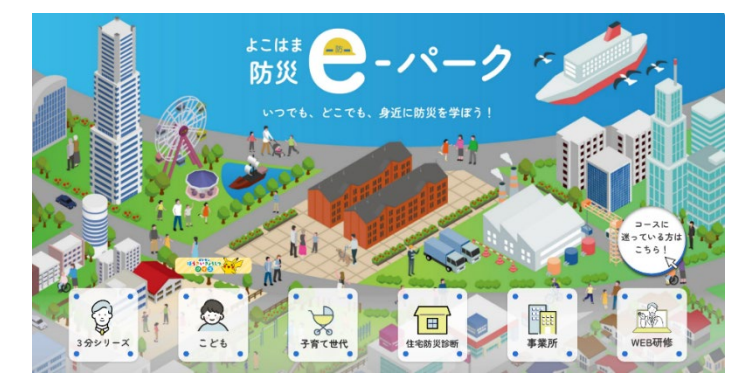

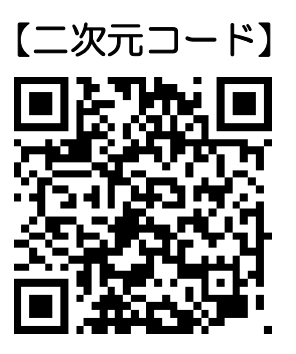

【インターネット検索】

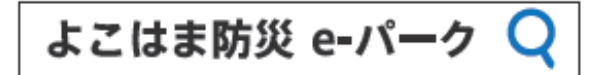

だれでも、かんたんにアクセスできます。

3 受講可能期間

いつでも受講できます。(ウェブサイトのメンテナンス時等の場合を除く。)

## 4 お問い合わせ先

横浜市総務局地域防災課(森﨑、福田)

電話番号:045-671-2011

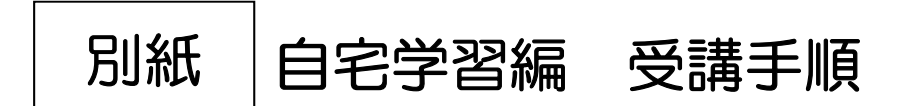

① トップページ画面右下の「WEB 研修」をクリックします。

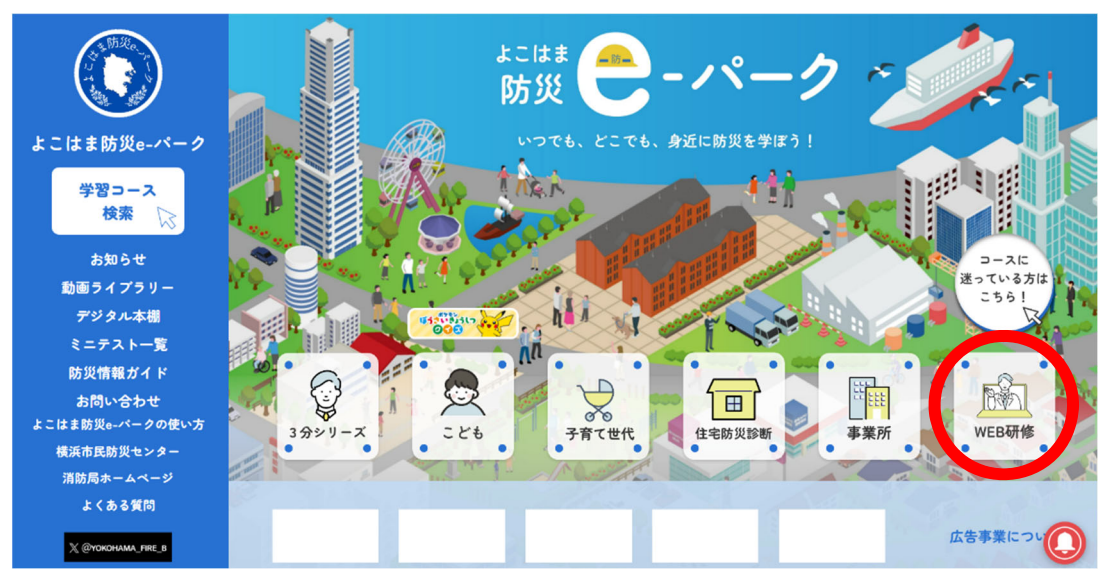

② 「登録せずに自由閲覧」、または「ログインして受講」が可能です。 なお、修了証を発行するためには「ログイン」のうえ受講していただく 必要があります。

はじめてご利用の方は、「新規登録」ボタンから登録をしてください。

| 登録なしで自由に閲覧する方                               |                                                                                |  |  |  |
|---------------------------------------------|--------------------------------------------------------------------------------|--|--|--|
| コース内にある動画や確認テストの中から気になるコンテンツを自由に学ぶことができま    |                                                                                |  |  |  |
| す。                                          |                                                                                |  |  |  |
| ※受講状況の確認(学習履歴の保存)や修了証を発行することは出来ません。 利用登録をし  |                                                                                |  |  |  |
| ないで、閲覧される方は"自田閲覧"をクリックしてくたさい。               | 「新規登録」をする場合は、以下の画面で必要                                                          |  |  |  |
| 自由閲覧                                        | 事項を入力のうえ、登録をお願いします。                                                            |  |  |  |
| ログイン                                        | 新規登録                                                                           |  |  |  |
| ニックネーム                                      | よこはま訪災e-バークに利用登録いただくことで、受壊状況の確認(学習履歴の一時保存)<br>や修了証の発行ができます。利用規約をお読みの上でご登録ください。 |  |  |  |
| パスワード                                       | ※ニックネーム(ID)とパスワードは必ずお手元にお控えください。<br>※ID/パスワードを忘れた場合は、再度新規登録を行ってください。           |  |  |  |
|                                             | ※修了証の発行には登録が必須です。(団体で発行する場合は代表者の登録)<br>                                        |  |  |  |
| ニックネーム、パスワードが不明になった方は <u>再度新規登録をしてください。</u> |                                                                                |  |  |  |
|                                             |                                                                                |  |  |  |
| ログイン                                        | 他の利用者と同じお名削(ID)は使えません                                                          |  |  |  |
|                                             | バスワード                                                                          |  |  |  |
|                                             | パスワードは英数小文字混合 8 文字以上で設定してくださ                                                   |  |  |  |
| はじめてご利用の方                                   | U <sub>0</sub>                                                                 |  |  |  |
| よこはま防災e-パークに利用登録いただくことで、受講状況の確認(学習履歴の一時保存)  | パスワード(確認用)                                                                     |  |  |  |
| や修う証の死行ができます。                               | 確認のためもう一度パスワードをご入力ください。                                                        |  |  |  |
| 新規登錄                                        |                                                                                |  |  |  |
| HINGE PY                                    | お住まいの区                                                                         |  |  |  |
|                                             |                                                                                |  |  |  |
|                                             |                                                                                |  |  |  |
|                                             | 登録する                                                                           |  |  |  |
|                                             |                                                                                |  |  |  |
|                                             |                                                                                |  |  |  |
|                                             |                                                                                |  |  |  |

③ 「WEB 研修」のページにアクセスし、「地域防災拠点運営研修」を クリックします。

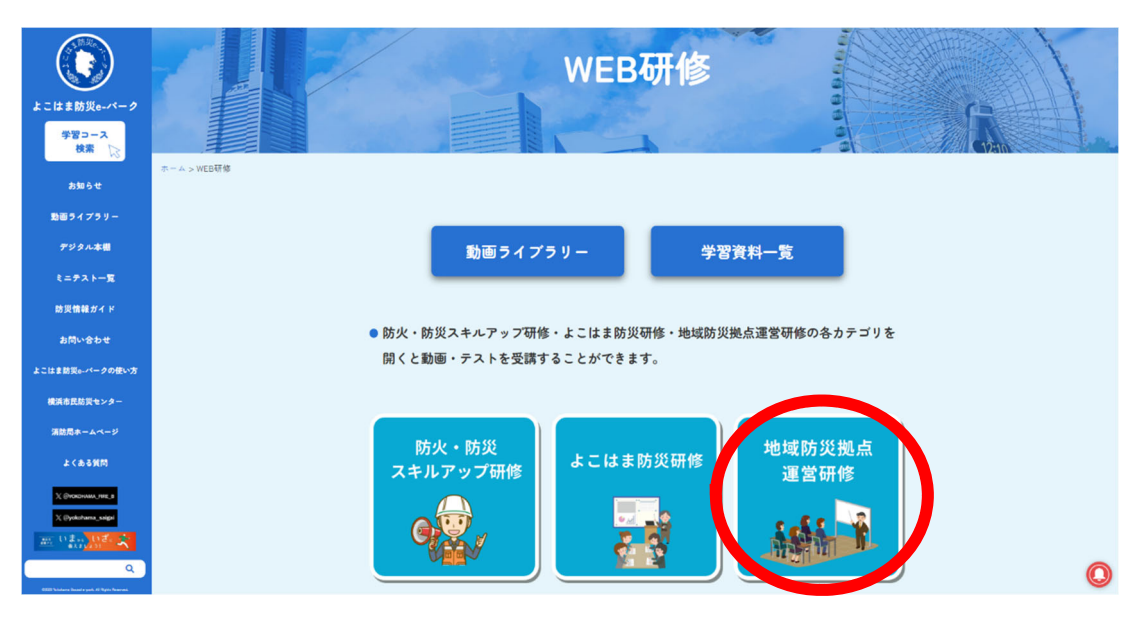

④ 「地域防災拠点の運営について」をクリックします。

| よこはま防災e-バーク<br>学習コース<br>検索 | WEB研修-地域防災拠点運営研修           |
|----------------------------|----------------------------|
| お知らせ                       | 2-4-5 VEHIC - MAR 26-5 FER |
| 戦闘ライブラリー                   | 動画ライブラリー 学習資料一覧            |
| デジタル本圏                     |                            |
| ₹=₽⊼⊁− <b>%</b>            |                            |
| 助災債権ガイド                    | 地域防災拠点<br>の運営について 在宅避難について |
| お問いきわせ                     | 修了証をもらう(個人) 修了証をもらう(団体)    |
| よこはま防災6-パークの使い方            |                            |
|                            |                            |

⑤ 動画『「地域防災拠点」開設・運営マニュアル(1/2)』を閲覧します。 閲覧が完了したら、STEP2のミニテストを実施しましょう。

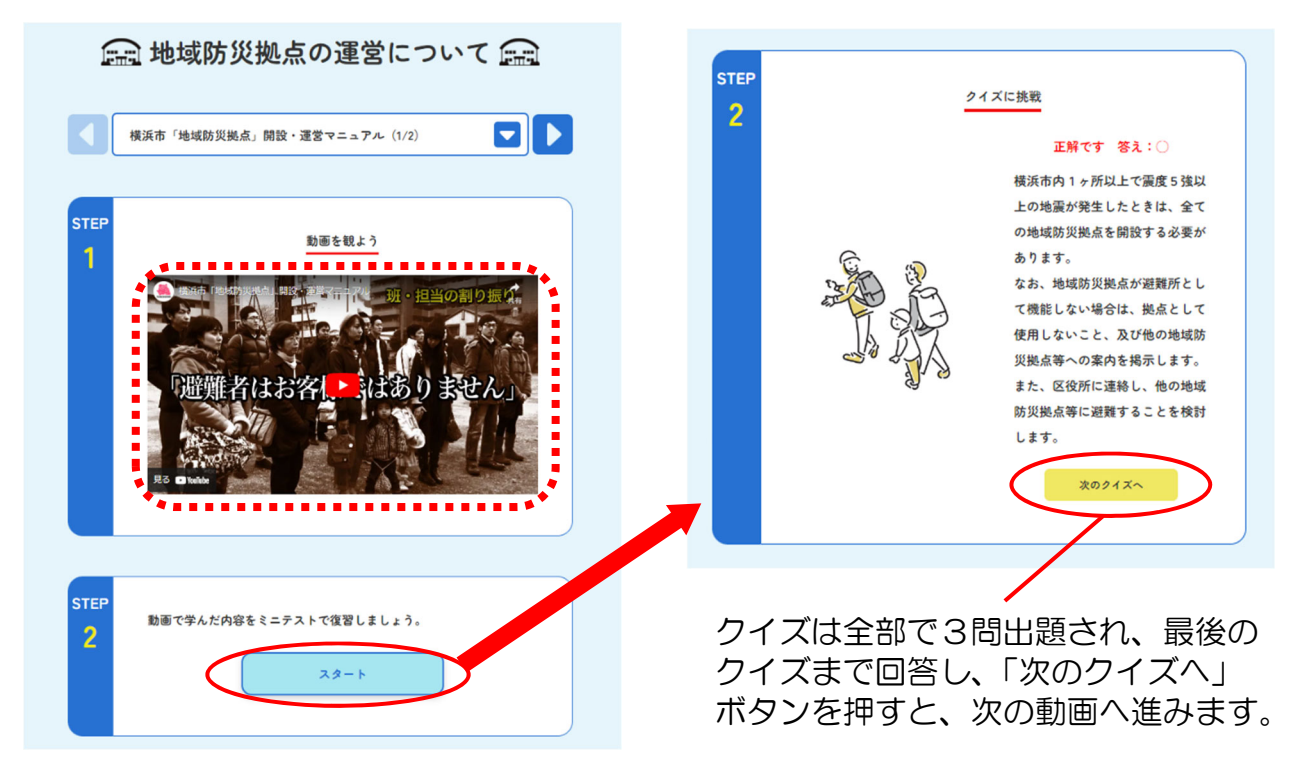

⑥ 『地域防災拠点の開設・運営について(2/2)』が表示されます。
 なお、動画上部の マークをクリックしても、動画は切り替え可能です。
 ⑤同様、2つ目の動画『地域防災拠点の開設・運営について(2/2)』
 を閲覧し、STEP2のミニテストを実施しましょう。

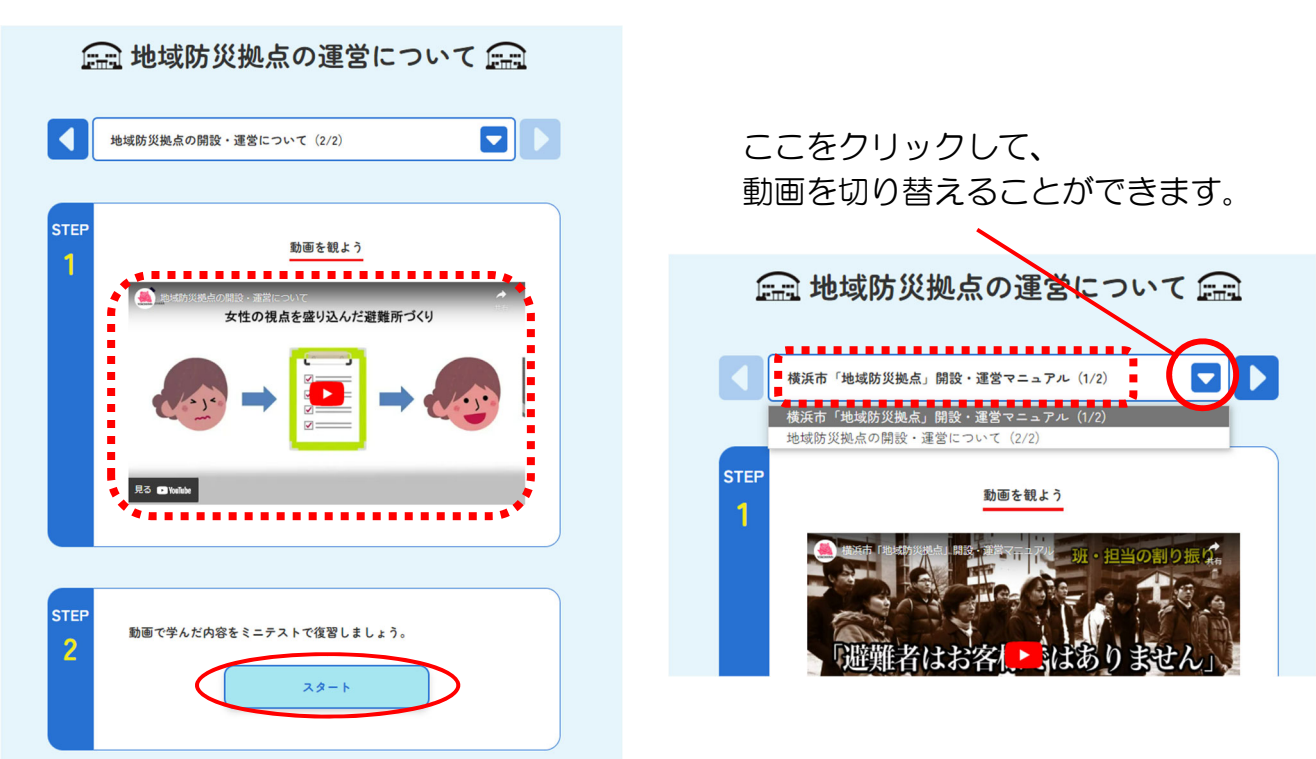

⑦ 最後のクイズまで回答し、「戻る」ボタンを押すと、④の画面に戻ります。
 (受講が完了すると、右の図のようにメダルマークが付きます。)
 続いて、「在宅避難ついて」をクリックします。

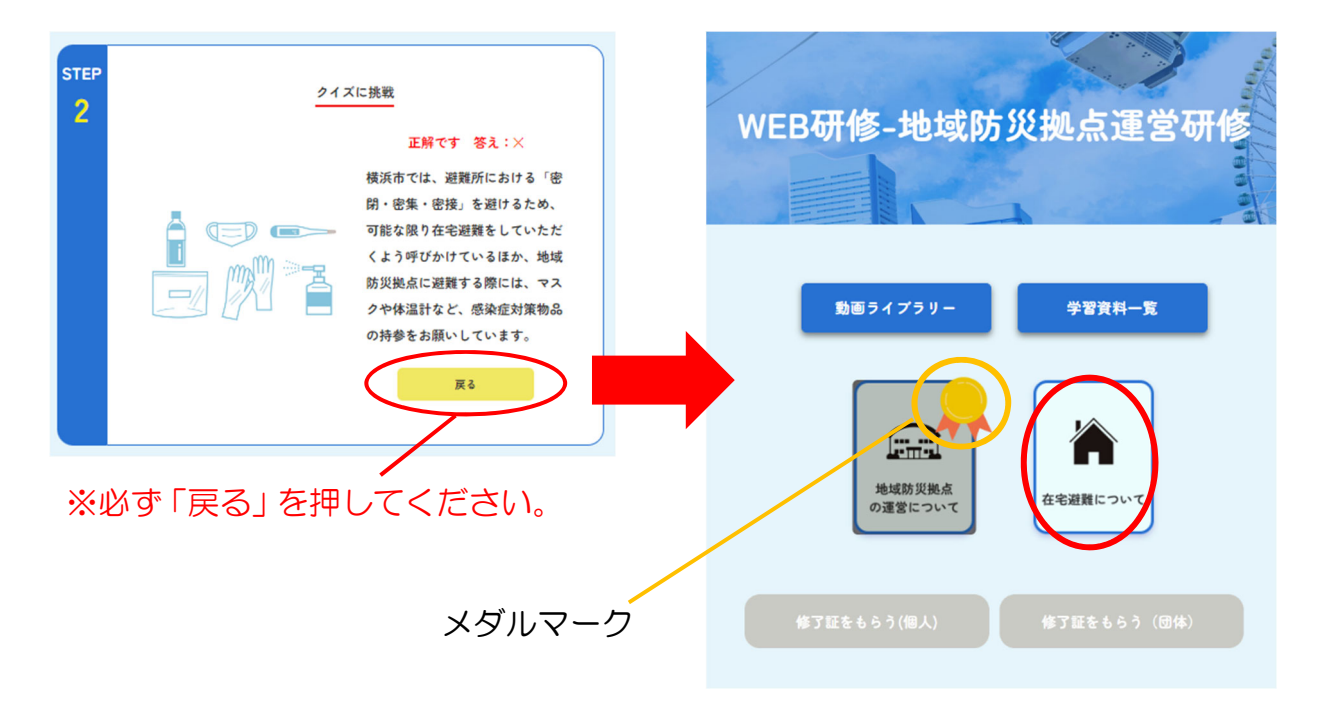

⑧ 動画『在宅避難について』を閲覧します。
閲覧が完了したら、STEP2のミニテストを実施しましょう。

| ▲ 在宅避難について ▲                              | ST | тер<br>2 | <u>217</u>                      | に挑戦                                                                                                    |
|-------------------------------------------|----|----------|---------------------------------|----------------------------------------------------------------------------------------------------|
| 在宅避難について                                  |    |          |                                 | 正解です 答え:×                                                                                                    |
|                                           |    |          |                                 | 横浜市では、避難所における「密                                                                                                    |
| STEP                                      |    |          |                                 | 閉・密集・密接」を避けるため、                                                                                                    |
| <u>動画を観よう</u>                             |    |          |                                 | 可能な限り在宅避難をしていただ                                                                                                    |
|                                           |    |          |                                 | くよう呼びかけているはか、地域 防災場点に避難する際にけ、 マス                                                                                                    |
|                                           |    |          |                                 | クや体温計など、感染症対策物品                                                                                                    |
|                                           |    |          |                                 | の持参をお願いしています。                                                                                                    |
|                                           |    |          |                                 | <u><u></u><u></u><u></u><u></u><u></u><u></u><u></u><u></u><u></u><u></u><u></u><u></u><u></u><u></u><u></u><u></u><u></u><u></u><u></u></u> |
|                                           |    |          |                                 |                                                                                                    |
| STEP<br>2 動画で学んだ内容をミニテストで復習しましょう。<br>スタート |    | クク担      | 7イズは全部で3問<br>7イズまで回答し、<br>₱します。 | 出題され、最後の<br>「戻る」 ボタンを                                                                                                    |

⑨ 全ての動画の閲覧、ミニテストの回答が完了すると、以下画像のように、 両方にメダルマークが付き、修了証の発行が可能となります。個人で修了証を 発行する場合は、「修了証をもらう(個人)」を、団体でまとめて発行する場合 は「修了証をもらう(団体)」を選択し、修了証を発行してください。

(1) 個人で修了証を発行する場合

| <u>勤困ライブラリー</u>                                                                                                    | 「修了証をもらう(個人)」<br>を押します。                     |
|----------------------------------------------------------------------------------------------------|---------------------------------------------|
| <ul> <li>● 自分の名前を入力して、修了証をもらおう</li> <li>行政区 健見区 ↓</li> <li>団体名 ●●地域防災拠点</li> <li>名前 横浜 太郎</li> </ul>                                                                     | 行政区、団体名、名前を<br>入力し、「修了証をもらう」<br>を押します。      |
| <complex-block><complex-block><complex-block><complex-block><complex-block><text></text></complex-block></complex-block></complex-block></complex-block></complex-block> | 修了証が発行されますので、<br>ダウンロード、または印刷して<br>ご活用ください。 |

# (2)団体で修了証を発行する場合

| 【※注意】<br>「修了証をもうらう(団体)」<br>における団体名は、システム<br>の都合上、9文字以上の入力<br>ができません。<br>9字以上の団体名を入力した<br>い場合は、「修了証をもらう<br>(個人)」から、修了証の発行<br>をお願いします。  | 勤画ライ 2<br>単成<br>の運営<br>修了証をもらう | 7 <b>フリー 学習資料一覧</b><br>新文拠処式<br>然について<br>(個人) 修了証をもらう |                                                                                                    |                         |   |
|----------------------------------------------------------------------------------------------------|--------------------------------|-------------------------------------------------------|----------------------------------------------------------------------------------------------------|-------------------------|---|
| 行政区<br>団体名 ●●地域防災拠点<br>団体名で修了証を発行<br>●人ずつ発行したい場合はこちらに入力してくたさ<br>※行政区・個体名は必須事項になります                                                    |                                |                                                       | CERTIFICA<br>(S) (L)<br>RR<br>CERTIFICA<br>RR<br>RR<br>CERTIFICA<br>RR<br>RR<br>CERTIFICA<br>RR<br>RR<br>CERTIFICA<br>RR<br>RR<br>CERTIFICA<br>RR<br>RR<br>CERTIFICA<br>RR<br>RR<br>RR<br>RR<br>CERTIFICA<br>RR<br>RR<br>CERTIFICA<br>RR<br>RR<br>CERTIFICA<br>RR<br>CERTIFICA<br>CERTIFICA<br>CERTIFICA<br>CERTIF                        |                         |   |
| <ul> <li>名前1 横浜 太郎</li> <li>名前1 </li> <li>名前2 横浜 花子</li> <li>名前1 </li> <li>名前1 </li> <li>名前1 </li> <li>名前1 </li> <li>名前14 </li> </ul> |                                | 「団体名で<br>のみ記載さ                                        | 修了証を発行」は<br>れた修了証が発行                                                                                                    |                         | 名 |
| & #15     & #15       & #16     & #16       & #17     & #17       & #10     & #110                                                    |                                |                                                       | CERTIFICA<br>CERTIFICA<br>MEM<br>MEMARAN<br>MEMARAN<br>SCALE<br>SCALE<br>CONTINUES<br>CONTINUES<br>CONT                                                             |                         |   |
| <ul> <li>名前9</li> <li>名前10</li> <li>名前5追加する</li> </ul>                                                                                |                                |                                                       | CERTIFICATOR<br>BRANCARA<br>BRANCARA |                         |   |
| 修了証をもらう                                                                                                    |                                | 「修了証<br>複数の受                                          | <u>*****</u> をもらう」では、<br>講者の修了証を、                                                                                                    | ーー<br>名前を入力した<br>まとめて発行 |   |

できます。